## 华润集团守正电子招标采购平台

## 中标人收费登记确认

# 操作指引

#### 目录

| —.       | 概步   | ້ວ           | 2 |
|----------|------|--------------|---|
|          | 1.1. | 适用范围         | 2 |
|          | 1.2. | 注意事项         | 2 |
| <u> </u> | 系统   | 充操作          | 3 |
|          | 2.1. | 进入收费登记详情页面方式 | 3 |
|          | 2.2. | 操作步骤         | 3 |
|          | 2.3. | 其他           | 4 |

—. 概览

#### 1.1. 适用范围

本操作指引适用于华润集团守正电子招标采购平台招标项目的中标人。

#### 1.2. 注意事项

中标人收费登记确认前后相关流程指引:

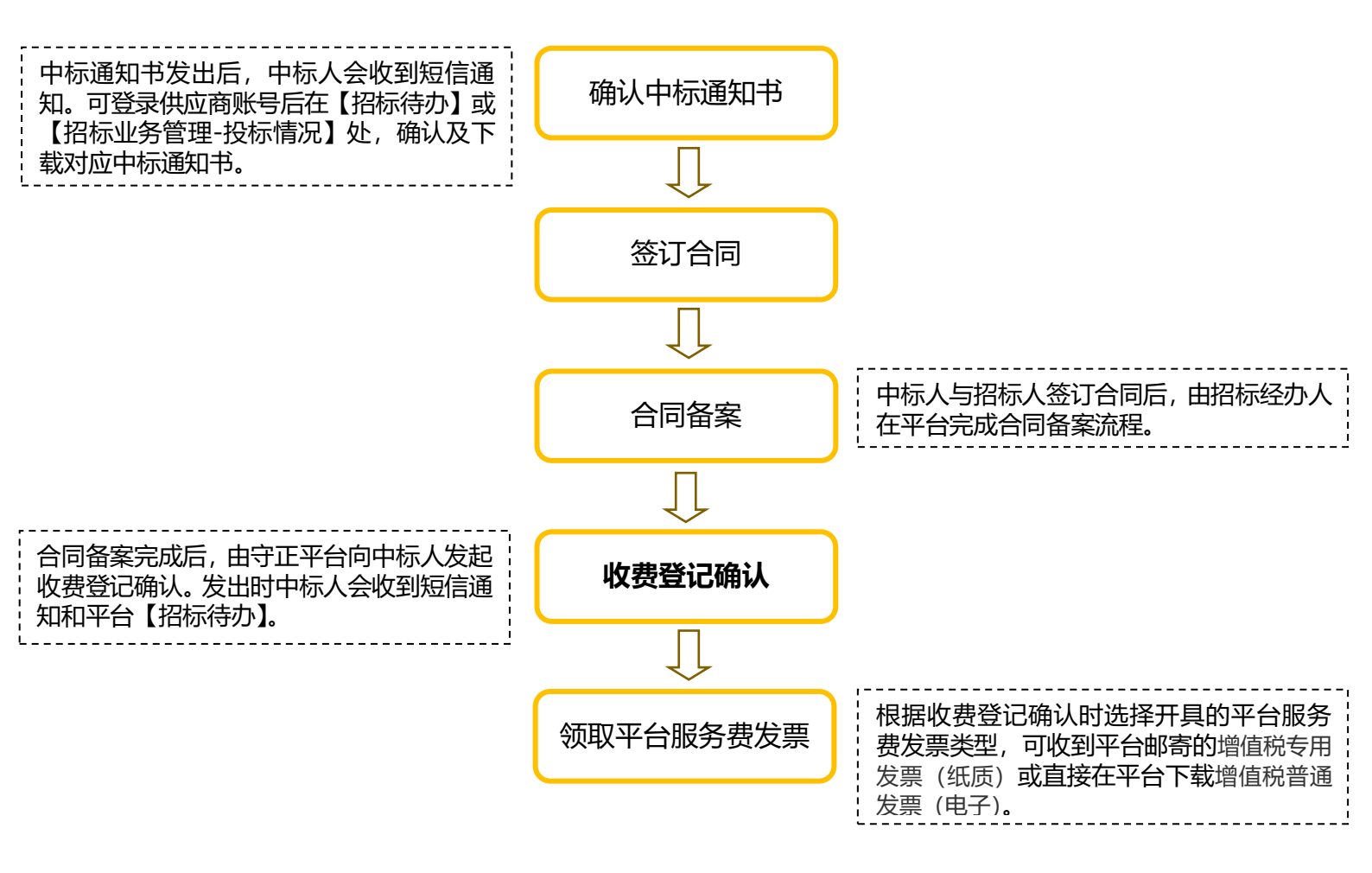

### 二. 系统操作

### 2.1. 进入收费登记详情页面方式

1) 点击首页【招标待办】, 直接进入对应标段收费登记详情页面

2) 在【招标业务管理-费用确认-收费登记确认/多中标人收费登记确认】进入收费登记列表,

点击对应标段【操作】按钮进入收费登记详情页面

#### 2.2. 操作步骤

- 确认【标段(包)信息】及【中标人信息】后点击"下载交款通知书"按钮,可查看、下 载【平台服务费缴款通知书】;
- 2. 点击"生成交款回执函"进入【生成回执函】页面,选择"<mark>交纳平台服务费方式</mark>"及"<mark>平</mark>

| ●         ●         ●         ●         ●         ●         ●         ●         ●         ●         ●         ●         ●         ●         ●         ●         ●         ●         ●         ●         ●         ●         ●         ●         ●         ●         ●         ●         ●         ●         ●         ●         ●         ●         ●         ●         ●         ●         ●         ●         ●         ●         ●         ●         ●         ●         ●         ●         ●         ●         ●         ●         ●         ●         ●         ●         ●         ●         ●         ●         ●         ●         ●         ●         ●         ●         ●         ●         ●         ●         ●         ●         ●         ●         ●         ●         ●         ●         ●         ●         ●         ●         ●         ●         ●         ●         ●         ●         ●         ●         ●         ●         ●         ●         ●         ●         ●         ●         ●         ●         ●         ●         ●         ●         ●         ●         ● | <mark>台服务费发票类型</mark> ";确认" <mark>发票开票及邮寄信息</mark> "; |  |  |  |  |  |  |
|----------------------------------------------------------------------------------------------------|-------------------------------------------------------|--|--|--|--|--|--|
|                                                                                                    |                                                       |  |  |  |  |  |  |
|                                                                                                    |                                                       |  |  |  |  |  |  |
|                                                                                                    |                                                       |  |  |  |  |  |  |
| 中級評額 >> 指标道目編号: 1 3 お店店道目名号: 反場 5日 防衛第二 >> 行政(如)編号: A110 12 24年 - 「売」「大学」「公司                                                                                                    |                                                       |  |  |  |  |  |  |
| 経境系                                                                                                    |                                                       |  |  |  |  |  |  |
| #版書 >>                                                                                                    |                                                       |  |  |  |  |  |  |
| 质 项目名称: 广东道 V公司                                                                                                    |                                                       |  |  |  |  |  |  |
|                                                                                                    |                                                       |  |  |  |  |  |  |
| 权<br>权                                                                                                    |                                                       |  |  |  |  |  |  |
| 1296人: 广方 第公司                                                                                                    |                                                       |  |  |  |  |  |  |
| 服务关型: 质物                                                                                                    |                                                       |  |  |  |  |  |  |
| 新生活には、北京市                                                                                                    |                                                       |  |  |  |  |  |  |
| 84-版人的费用可通过 02 中标人信息                                                                                                    |                                                       |  |  |  |  |  |  |
| 序 中稻单位名称 中标项目联系人 中标项目联系人电话 中标金额 下数交款通知书                                                                                                    | 生成交款回执路 查看回执路                                         |  |  |  |  |  |  |
| 1 五号投标公司 別は 180122 78 1( 20元 連                                                                                                    | 🛓 确认后 🔶 🥑                                             |  |  |  |  |  |  |
| 03 交费信息                                                                                                    |                                                       |  |  |  |  |  |  |

| 中标人确认】收费登记:                                                                                                    | × |
|----------------------------------------------------------------------------------------------------|---|
| 成回执路                                                                                                    |   |
| 成回铁路                                                                                                    |   |
| り 模板信息                                                                                                    |   |
| 交納平台嚴勢费方式:<br>方式: □<br>我同将于前向贵司账号汇款【人民币50000.00元】,请贵司开具同等金额的平台服务费发票。请贵司同期追还我词【【創 215<br>Z0003】】标段的投标保证金。                                                      |   |
| 方式二:<br>「<br>我同愿意将【【<br>」<br>33)】 切段【人民币50000元】的投标保证金转为平台服务费,剩余部分0.00元的投标保证金,请<br>贵司同期退还,请贵司开具同等金额的平台服务费发票。<br>相关开票信息已从贵司基本信息中取值,请详细核对,并按真实开票信息修改,填写错误不予重开发票。 |   |
| 平台服务费发票类型: ■ 増值時普遍发票 (电子) ▼                                                                                                    |   |
| 供应商类型: * 境内单位 *                                                                                                    |   |
| 服务名称: * 平台服务费                                                                                                    |   |
| 开票金额: * 50,000.00 元                                                                                                    |   |
| 名称: * 四号投标公司                                                                                                    |   |

- 确认无误后,点击左上角"生成回执函"按钮,进入【产生回执函】页面,可查看、下 载【平台服务费确认回执】,确认后关闭该页面即可;
- 所有信息(交费信息、开票信息、发票邮寄信息等)无误后,点击左上角"同意"按钮 提交;招标人或招标代理有要求上传相关附件时,可在【附件信息】处点击"电子件管 理"进行上传。

#### 2.3. 其他

- 提交后可在【招标业务管理-费用确认-收费登记确认/多中标人收费登记确认】进入收费
   登记列表,点击对应标段【操作】按钮进入收费登记详情页面,查看当前审批流程;
- 通常中标人提交收费登记后2个月内可收到平台开具的平台服务费发票,开具或寄出时 将短信通知中标人。